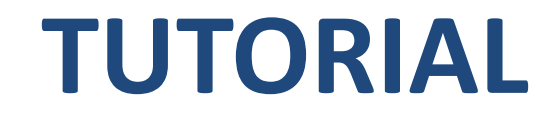

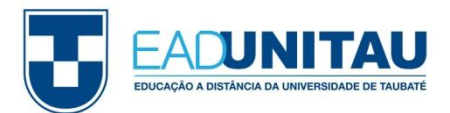

# Excel

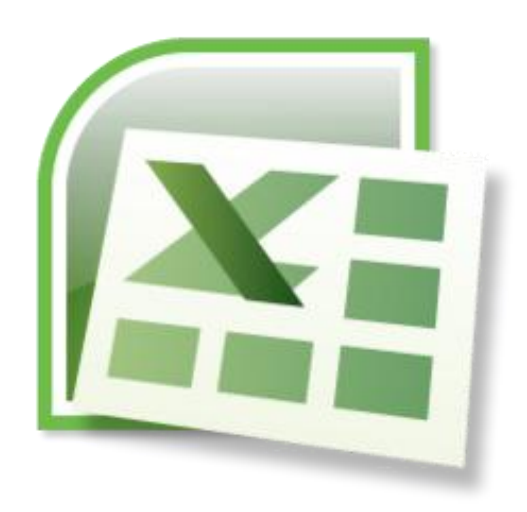

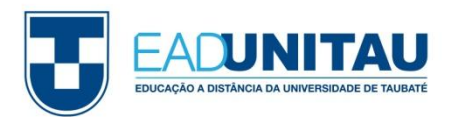

O Excel é um software que faz parte do Pacote Office, tendo como fundamento a criação de planilhas.

O Excel permite criar tabelas e gráficos, calcular e analisar dados.

Esse software é bastante utilizado na área financeira e comercial, auxiliando na apresentação de resultados mais objetivos.

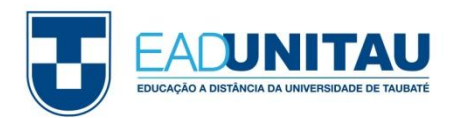

Abaixo podemos visualizar a página inicial do Excel. Logo no início, já verificamos as células e as configurações básicas.

|                       | 9 🖬    | • (° • ) =         |                                                                             |           |                      |       |         |                                 |                        | Pas     | sta1 - Mici | rosoft Excel               |                            |                          |                        |             |               |                                   |                         |                         |                | i X   |  |
|-----------------------|--------|--------------------|-----------------------------------------------------------------------------|-----------|----------------------|-------|---------|---------------------------------|------------------------|---------|-------------|----------------------------|----------------------------|--------------------------|------------------------|-------------|---------------|-----------------------------------|-------------------------|-------------------------|----------------|-------|--|
| U                     | Início | Inserir            | Layout                                                                      | da Página | Fórmulas             | Dados | Revisão | Exibição                        | )                      |         |             |                            |                            |                          |                        |             |               |                                   |                         |                         | ۲              | - 🗉 X |  |
| Colar Formatar Pincel |        | Calibri <b>N</b> I | Calibri $\cdot$ 11 $\cdot$ $A^{*}$<br>N $I \subseteq \cdot$ $2 \cdot A^{*}$ |           | E E E F F F M Mesc   |       |         | orar Texto Au<br>lar e Centrali | tomaticament<br>izar * | e Geral | % 000 *,00  | ▼<br>↓00<br>↓00<br>From Co | ormatação<br>ndicional ▼ c | Formatar<br>pmo Tabela * | Estilos de<br>Célula * | Inserir Exc | luir Formatar | ∑ AutoSom<br>Preenche<br>Limpar ▼ | Classifica<br>e Filtrar | er Locali:<br>• Selecio | zar e<br>mar * |       |  |
| Area de Transferencia |        |                    |                                                                             | Fonte     | Fonte 'a Alinhamento |       |         |                                 |                        |         |             | Número 😕 Estilo            |                            |                          |                        |             | Celulas       |                                   |                         | Edição                  |                |       |  |
|                       | A1     | •                  | 0                                                                           | Ĵx:       |                      |       |         |                                 |                        |         |             | ,                          |                            |                          |                        |             |               |                                   |                         |                         |                | *     |  |
|                       | А      | В                  | С                                                                           | D         | E                    | F     | G       | Н                               | 1                      | J       | K           | L                          | M                          | N                        | 0                      | Р           | Q             | R                                 | S                       | Т                       | U              | V     |  |
| 1                     |        |                    |                                                                             |           |                      |       |         |                                 |                        |         |             |                            |                            |                          |                        |             |               |                                   |                         |                         |                |       |  |
| 2                     |        |                    |                                                                             |           |                      |       |         |                                 |                        |         |             |                            |                            |                          |                        |             |               |                                   |                         |                         |                |       |  |
| 3                     |        |                    |                                                                             |           |                      |       |         |                                 |                        |         |             |                            |                            |                          |                        |             |               |                                   |                         |                         |                |       |  |
| 4                     |        |                    |                                                                             |           |                      |       |         |                                 |                        |         |             |                            |                            |                          |                        |             |               |                                   |                         |                         |                |       |  |
| 5                     |        |                    |                                                                             |           |                      |       |         |                                 |                        |         |             |                            |                            |                          |                        |             |               |                                   |                         |                         |                |       |  |
| 6                     |        |                    |                                                                             |           |                      |       |         |                                 |                        |         |             |                            |                            |                          |                        |             |               |                                   |                         |                         |                |       |  |
| 7                     |        |                    |                                                                             |           |                      |       |         |                                 |                        |         |             |                            |                            |                          |                        |             |               |                                   |                         |                         |                |       |  |
| 8                     |        |                    |                                                                             |           |                      |       |         |                                 |                        |         |             |                            |                            |                          |                        |             |               |                                   |                         |                         |                |       |  |
| 9                     |        |                    |                                                                             |           |                      |       |         |                                 |                        |         |             |                            |                            |                          |                        |             |               |                                   |                         |                         |                |       |  |
| 10                    |        |                    |                                                                             |           |                      |       |         |                                 |                        |         |             |                            |                            |                          |                        |             |               |                                   |                         |                         |                |       |  |
| 11                    |        |                    |                                                                             |           |                      |       |         |                                 |                        |         |             |                            |                            |                          |                        |             |               |                                   |                         |                         |                |       |  |

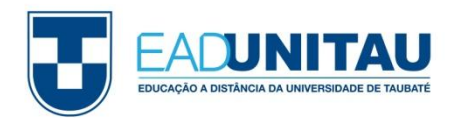

#### Após conhecermos a página inicial, podemos verificar algumas funções de FORMATAÇÃO.

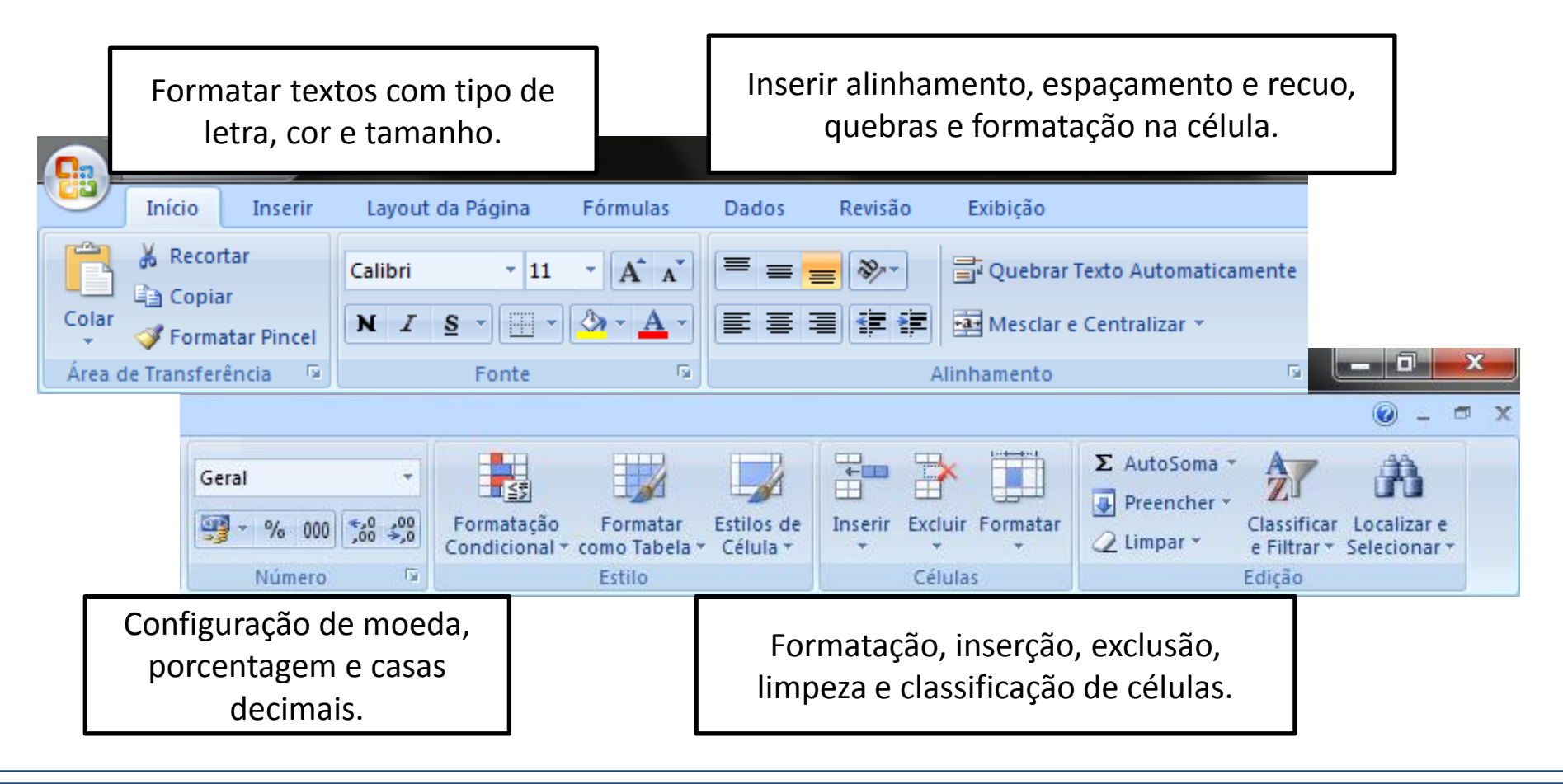

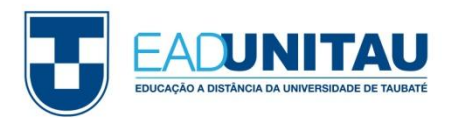

Em seguida, conheceremos mais algumas configurações.

Na parte inferior, é possível verificar a identificação das planilhas **Plan1, Plan2**. Para renomeá-las, basta dar um duplo clique em cima do nome e alterá-lo.

Para movê-las, o processo é bem simples também; basta clicar e arrastar na ordem que preferir.

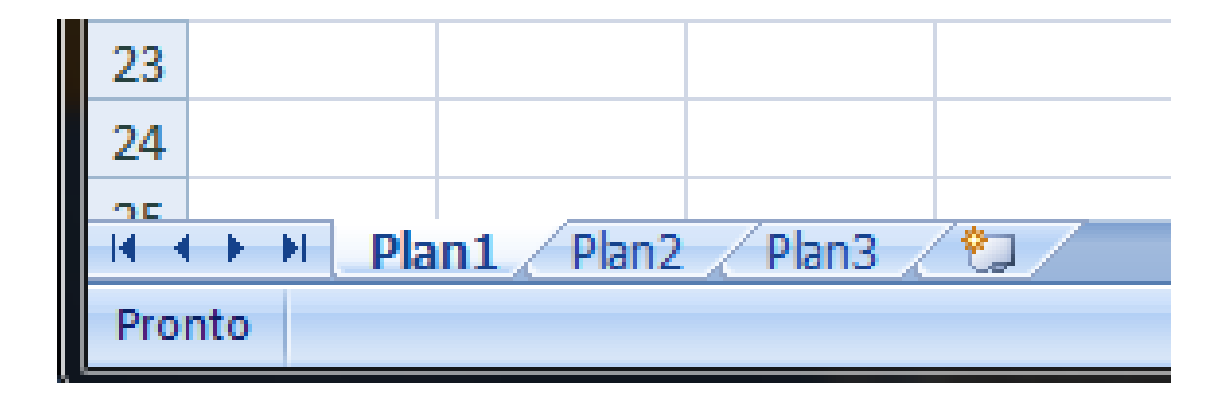

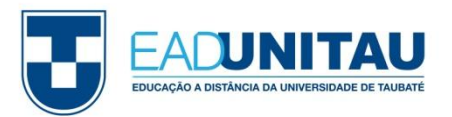

No Excel podemos utilizar algumas funções para fazer cálculos.

Para iniciar um cálculo, é necessário sempre inserir o sinal de "=" no início. Veja a seguir.

No exemplo, fizemos a soma de todos os itens.

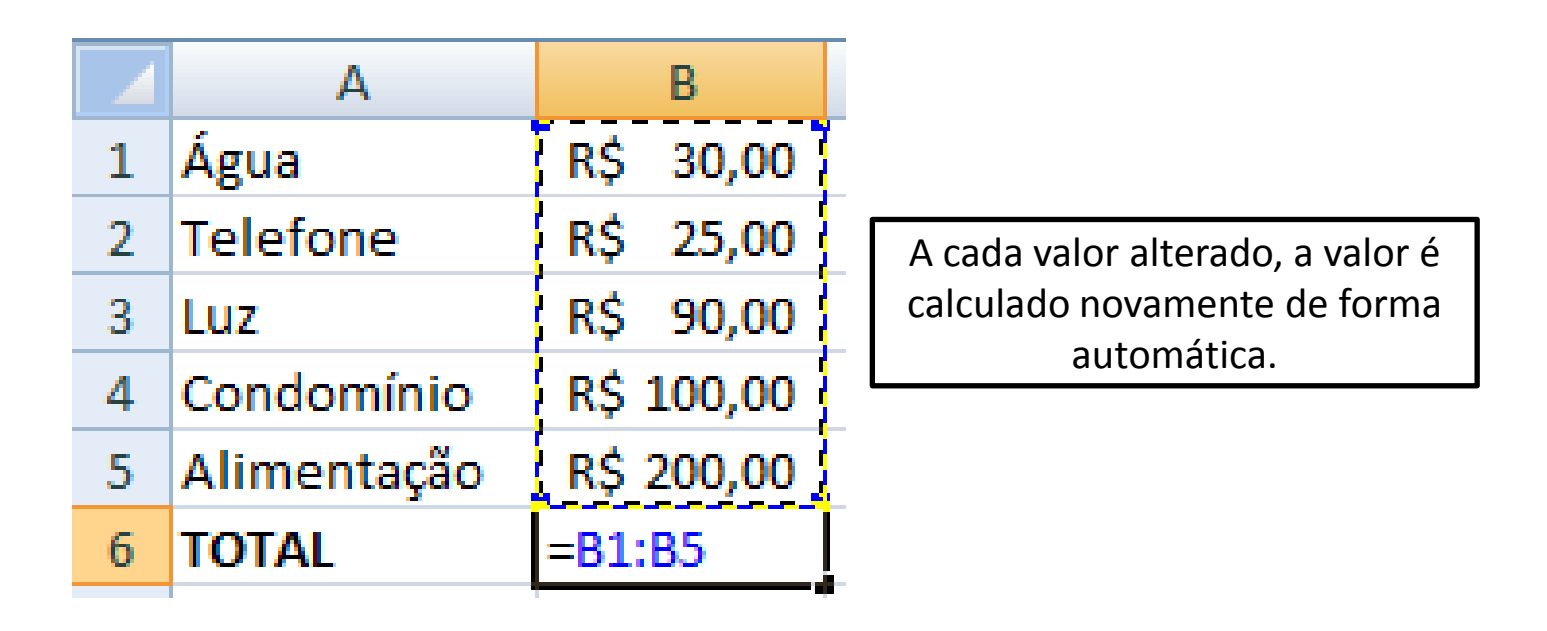

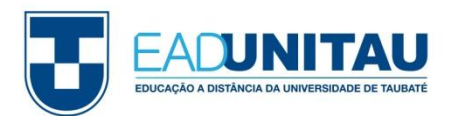

Existem diversas fórmulas a serem aplicadas no Excel; vejamos algumas:

#### MÉDIA

Essa função faz a média aritmética (soma de todos os valores dividida pelo número de células).

#### MÍNIMO e MÁXIMO

A função "MÍNIMO" apresenta o valor mais baixo de uma seleção de células. A função "MÁXIMO" apresenta o valor mais alto de uma seleção de células.

#### CONTAR

Essa função é bastante utilizada quando se trabalha com listas, pois faz o cálculo com o número de células no intervalo indicado; mas, apenas células com números.

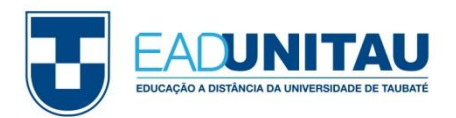

Uma outra grande possibilidade oferecida pelo Excel é a elaboração de gráficos.

Após a inserção dos dados, gráficos em diversos formatos podem ser gerados para representar os valores de origem.

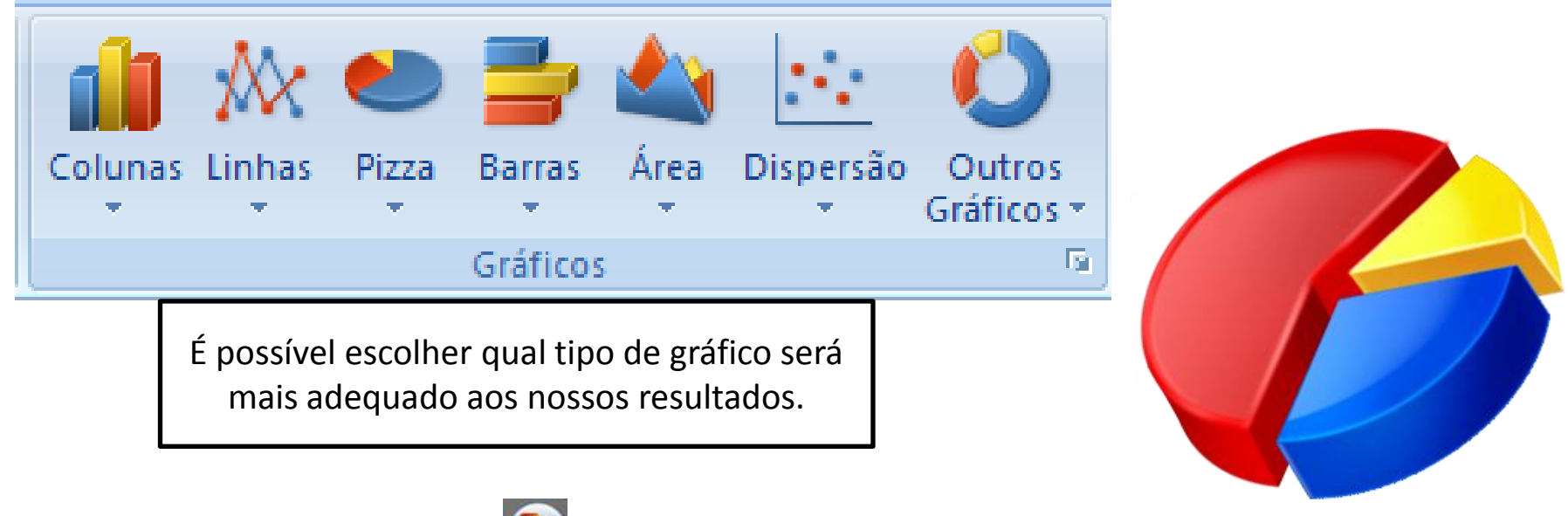

Para finalizar, clique na opção 💷 e em seguida **SALVAR.** Procure salvar o documento em locais de fácil acesso ou de sua preferência.